# Eye care professional portal

## Getting Started Guide

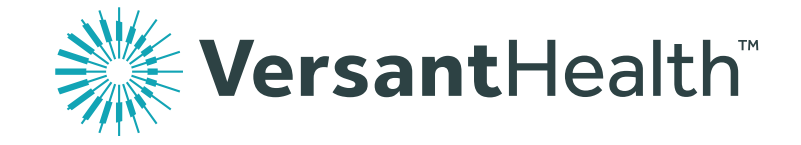

Your new Eye Care Professional Portal streamlines your ability to provide high quality frames and lenses to your patients who are Versant Health members! Review these instructions to get started using this exciting new program!

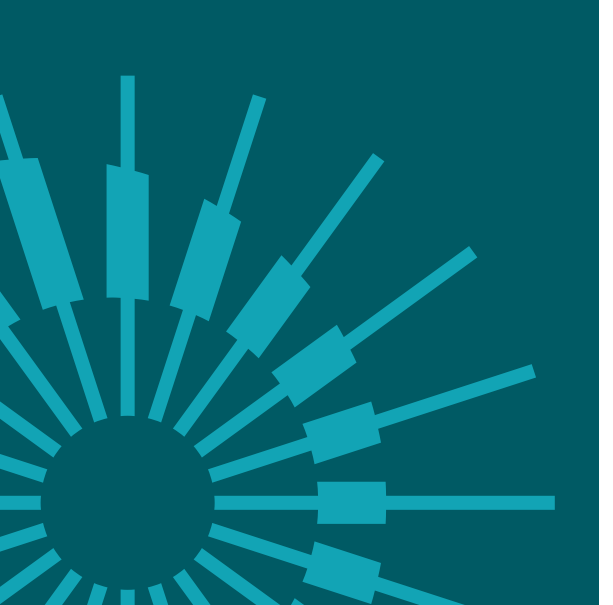

#### **Key features**

#### Using this portal, you can:

- Verify member eligibility and benefits, and submit service claims
- Submit orders for frames, lenses, lens options, and contact lenses
- Review member, order and claim history
- Get training, announcements, benefit alerts, and Versant Health forms
- Create your own profile and set up your preferred lab registration accounts

## Logging in

- 1. Click the <u>Eye Care Professional Portal</u> link and create a new account. See the Pre-registration video or the <u>Comprehensive Portal Guide</u> for instructions.
- 2. Log in using your new credentials, choose your default location, and add your new lab registrations. Then, you can access the Portal Dashboard.

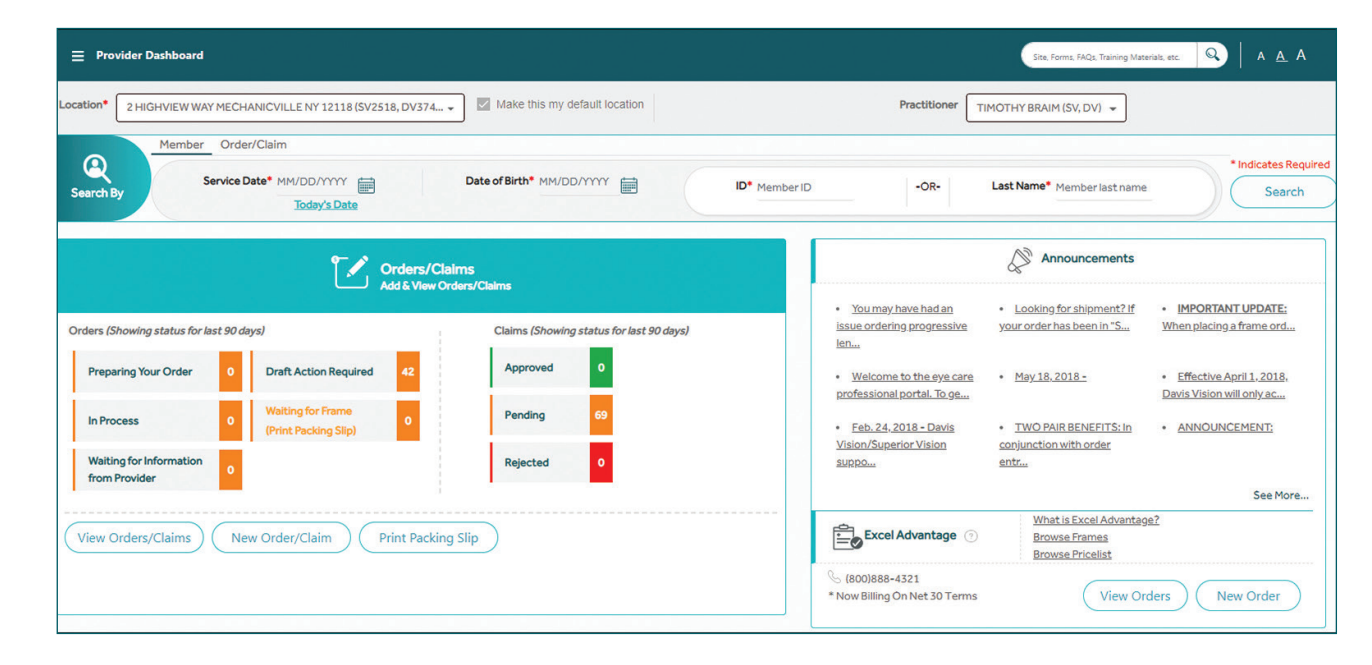

#### Look up eligibility and benefit information

| Search By      | Iember Order/Claim Service Date* 03/31/2020 | Date of Birth* 05/26/1997                    | ID* Member ID -OR-                      | Last Name* McMullin | * Indicates Required<br>Search |
|----------------|---------------------------------------------|----------------------------------------------|-----------------------------------------|---------------------|--------------------------------|
| Complete       | the Member Search                           | n Fields                                     |                                         |                     |                                |
| ( De els       |                                             |                                              |                                         |                     |                                |
| ← Back         | Location* 5 Railroad Ave, PA, 15006         | (DV33111,SV2222)   Make this my              | default location Practitioner Annie Hao | •                   |                                |
| Q<br>Search By | Displaying Search Results                   | for: Service Date: 1/17/2019, DOB: 09/02/196 | 4, Member ID: 22222222                  |                     |                                |
| Select         | Member Information                          | Relationship                                 | Group                                   | Plan Name           | -                              |
| 0              | Jerry Johnson<br>09/02/1964<br>222222222    | Self                                         | HealthFirst Newyork<br>123456678        | XYZ Vision Plan     | 1                              |
|                | View Detailed Benefit Se                    | ervice Record Form                           |                                         |                     |                                |

Be sure the practitioner accepts the member's benefits

| Select Services Below                                                                          |                                          |                                   |              |                    |           |                     |                     |  |  |  |  |
|------------------------------------------------------------------------------------------------|------------------------------------------|-----------------------------------|--------------|--------------------|-----------|---------------------|---------------------|--|--|--|--|
| Exam Frames Contact Lens Spectacle Lens Contact Lens Fit & F/U View/Void Authorizations Cancel |                                          |                                   |              |                    |           |                     |                     |  |  |  |  |
| Benefit Details Service Date: 03/31/2020 Print Benefit Details 👼                               |                                          |                                   |              |                    |           |                     |                     |  |  |  |  |
| BENEFIT MESSAGES                                                                               |                                          |                                   |              |                    |           |                     |                     |  |  |  |  |
| Plan Covered Benefits                                                                          |                                          |                                   |              |                    |           |                     |                     |  |  |  |  |
| Category                                                                                       | Description                              | Frequency                         | Copay Amount | Allowed Per Period | Available | Next Available Date | Allowance Remaining |  |  |  |  |
| Exam                                                                                           | RoutineExam                              | Every 12 Months from service date | \$10         |                    | Yes       |                     | -                   |  |  |  |  |
| Exam                                                                                           | ContactLensEvalFitting                   | Every 12 Months from service date | \$20         |                    | Yes       |                     |                     |  |  |  |  |
| Exam                                                                                           | ContactLensEvalFittingSpecialty          | Every 12 Months from service date | \$20         | -                  | Yes       |                     |                     |  |  |  |  |
| Exam                                                                                           | ContactLensEvalFittingDailyWear          | Every 12 Months from service date | \$20         |                    | Yes       | -                   |                     |  |  |  |  |
| Exam                                                                                           | ContactLensEvalFittingEstablishedPatient | Every 12 Months from service date | \$20         | -                  | Yes       |                     |                     |  |  |  |  |
| Exam                                                                                           | ContactLensEvalFittingExtendedWear       | Every 12 Months from service date | \$20         |                    | Yes       |                     |                     |  |  |  |  |
| Exam                                                                                           | ContactLensEvalFittingNewWear            | Every 12 Months from service date | \$20         |                    | Yes       |                     |                     |  |  |  |  |
| Frame                                                                                          | PremierFrame                             | Every 12 Months from service date | \$25         |                    | Yes       |                     |                     |  |  |  |  |

From the Dashboard, choose the date and Member information in the fields provided. Click **Search**.

If the member you searched for does not participate in your particular network, you will be required to choose a different **practitioner** who accepts that member's benefits. Then click the button to select the member.

3.

2.

 ${\sf Click}\,{\sf the}\,{\sf View}\,{\sf Detailed}\,{\sf Benefits}$ 

button beside the Member's name in the results list. The Member Eligibility information displays.

Review the Member Benefits Messages

#### Submitting a claim

Submit a claim to get paid for services (exams, contact lens fitting and follow ups, or medical optometry/medical surgical).

| Select Services Below                                                                                                    |                                                     |    |                                                                                               |
|----------------------------------------------------------------------------------------------------|-----------------------------------------------------|----|-----------------------------------------------------------------------------------------------|
| Z Exam 🔲 Frames 📄 Contact Lens 📄 Spectacle Lens 📄 Contact Le                                                                     | ens Fit & F/U View/Void Authorizations Cancel Claim | 1. | From the Member Eligibility<br>Information page, click the                                    |
| Select the Services (Exam Only)                                                                                                  |                                                     |    | services you are performing<br>and click <b>Claim</b> . The Exam or<br>Services tab displays. |
| 1     2       Exam     Claims   Service Categories Dilated Eye Exam (OR) Fundus Photography performed  Is a member Diabetic  (1) | 3<br>Review & Submit                                |    |                                                                                               |
| Yes No Yes O No                                                                                                    |                                                     |    | In the <b>Exam</b> tab, enter the                                                             |
| Disease Reporting Diagnosis  (Check all known conditions for this patient.)  TYPE 2 ×                                            |                                                     | 2. | Exam details for the visit and click <b>Next</b> . The Claims tab                             |
| Please Enter Diagnosis Codes *                                                                                                   | Please Enter Procedure Codes • × •                  |    | aispiays.                                                                                     |
| Z01.01 ×                                                                                                    | 92014 ×                                             |    |                                                                                               |
|                                                                                                    | * Indicates Required<br>Cancel Next                 |    |                                                                                               |

Be sure the practitioner accepts the member's benefits

|                                                                                                    | Exam                                                                                                    | Claim                                                                                     | 15                                                           | 3<br>Review & Subm                                                                                    | nit                                                                                                    |                                                                          |   |               |                                                                                                    |
|----------------------------------------------------------------------------------------------------|----------------------------------------------------------------------------------------------------|-------------------------------------------------------------------------------------------|--------------------------------------------------------------|----------------------------------------------------------------------------------------------------|----------------------------------------------------------------------------------------------------|--------------------------------------------------------------------------|---|---------------|----------------------------------------------------------------------------------------------------|
| Referring Practitio                                                                                                    | ner Information                                                                                                    |                                                                                           | Serv                                                         | ice Date:                                                                                             | Place of Service *                                                                                            |                                                                          |   |               |                                                                                                    |
| Z Referring Prov                                                                                                    | vider same as Rendering Provider                                                                                                    |                                                                                           | 03/3                                                         | 31/2020                                                                                               | 11. Office                                                                                                    | *                                                                        |   |               |                                                                                                    |
| NPI                                                                                                    |                                                                                                    |                                                                                           |                                                              |                                                                                                    |                                                                                                    |                                                                          |   |               |                                                                                                    |
| 1104939651                                                                                                    | Middle Name                                                                                                    |                                                                                           | Please E                                                     | nter Diagnosis Codes *                                                                                |                                                                                                    |                                                                          |   |               |                                                                                                    |
| TIMOTHY                                                                                                    | Phone None                                                                                                    |                                                                                           |                                                              |                                                                                                    |                                                                                                    | *                                                                        |   |               |                                                                                                    |
| Last Name                                                                                                    |                                                                                                    |                                                                                           | Z01.01                                                       | - E                                                                                                   |                                                                                                    |                                                                          |   |               |                                                                                                    |
| BRAIM                                                                                                    |                                                                                                    |                                                                                           |                                                              |                                                                                                    |                                                                                                    |                                                                          | 3 | II II         | i the <b>Claims</b> tab, enter the                                                                 |
| Examination<br>()Please select th<br>*Note: When applic                                                                                                    | e HCPCS Code based on the Prescription range.<br>cable, enter the total U&C charge for the line. Do not multiply with Da                                                                                                    | iys or Units.                                                                             |                                                              |                                                                                                    |                                                                                                    | ~                                                                        |   | c<br>c<br>S   | laim details for the visit and<br>lick <b>Next</b> . The Review &<br>ubmit tab displays            |
| HCPCS Codes                                                                                                    | Description                                                                                                    | Modifier                                                                                  | U&C charges*                                                 | Days or Units(s)                                                                                      | Diagnosis Codes                                                                                               |                                                                          |   | 0             |                                                                                                    |
| 92014                                                                                                    | OPHTH MEDICAL XM&EVAL COMPRHNSV ESTAB PT 1/>                                                                                                    |                                                                                           | \$ 50.00                                                     | 1                                                                                                    | Z01.01 - ENC EXAM EYE                                                                                         | SVISION W/ABNORM FIND Primary                                            |   |               |                                                                                                    |
| Enter the (                                                                                                    | Claims Details                                                                                                    | <u> </u>                                                                                  |                                                              | 3                                                                                                    | Back                                                                                                    | Cancel Next                                                              | ] |               |                                                                                                    |
|                                                                                                    |                                                                                                    | Claim                                                                                     | ns                                                           | Review & Subn                                                                                         | nit                                                                                                    |                                                                          |   |               |                                                                                                    |
| *To calculate Mer<br>Summary                                                                                                    | mber Out of Pocket, please refer to Service Record Form.                                                                                                    | Claim                                                                                     | 15                                                           | Review & Subn                                                                                         | nit                                                                                                    |                                                                          |   |               |                                                                                                    |
| *To calculate Mer<br>Summary<br>Submitted On:                                                                                                    | nber Out of Pocket, please refer to <u>Service Record Form</u> .<br>04/01/2020 Member Details Pra                                                                                                    | Claim<br>sctitioner Details                                                               | Referring Pr                                                 | Review & Subn                                                                                         | shipping Info                                                                                                 |                                                                          |   |               |                                                                                                    |
| *To calculate Mer<br>Summary<br>Submitted On:<br>Place of Service:<br>Service Date: 0                                                                                           | Member Out of Pocket, please refer to         Service Record Form.           04/01/2020         Member Details         Pra           0RBISON ROSNER         NP           11         DO8: 12/16/1969         Na           3/31/2020         Global Benefit         TA                                                                                                    | Claim<br>ketitioner Details<br>I: 1104939651<br>me: TIMOTHY BRAIM<br>XID: 130443867       | Referring P<br>NPI: 11045<br>Name: TIM<br>Medicald ID        | Review & Subn<br>ractitioner Details<br>939651<br>IOTHY BRAIM<br>t                                    | Shipping Info<br>Acct#:<br>Address:<br>2 HIGHVIEW WAY, MECHANICV<br>NY, 12118                                 | LLE,                                                                     |   |               |                                                                                                    |
| *To calculate Mer<br>Summary<br>Submitted On:<br>Place of Service:<br>Service Date: 0<br>Common Diseas                                                                          | mber Out of Pocket, please refer to         Service Record Form.           04/01/2020         Member Details         Pra           0RBISON ROSNER         NP           11         DOB: 12/16/1969         Ne           03/31/2020         206595184851         TA           Global Benefit         Service Additional Conditional List         Ta                                                                                                    | Claim<br>ctitioner Details<br>t: 1104939651<br>me: TIMOTHY BRAIM<br>XID: 130443867        | Referring P<br>NPI: 1104<br>Name: TIM<br>Medicald ID         | Review & Subn<br>ractitioner Details<br>333651<br>IOTHY BRAIM<br>s                                    | Shipping Info<br>Acct#:<br>Address:<br>2 HIGHVIEW WAY, MECHANICV<br>NY, 12118                                 | ще,                                                                      |   | Ir            | n the <b>Review &amp; Submit</b> tab.                                                              |
| *To calculate Men<br>Summary<br>Submitted On:<br>Place of Service:<br>Service Date: 0<br>Common Diseas<br>Common Diseas                                                         | mber Out of Pocket, please refer to         Service Record Form.           04/01/2020         Member Details         Pra           05         ORBISON ROSNER         NP           11         DOB: 12/16/1969         Na           13/31/2020         206695184851         TA           Global Benefit         Sideal States         Sideal States                                                                                                    | Claim<br>ectitioner Details<br>f: 1104939651<br>me: TIMOTHY BRAIM<br>XID: 130443867       | Referring Pr<br>NPI: 11045<br>Name: TIM<br>Medicaid ID       | Review & Subn<br>actilioner Details<br>339651<br>IOTHY BRAIM<br>5                                     | nit<br>Shipping Info<br>Acct#:<br>Address:<br>2 HIGHVIEW WAY, MECHANICV<br>NY, 12118                          | ще,                                                                      | 4 | lr<br>re      | n the <b>Review &amp; Submit</b> tab,<br>eview the claim details and                               |
| *To calculate Mer<br>Summary<br>Submitted On:<br>Place of Service:<br>Service Date: 0<br>Common Diseas                                                                          | mber Out of Pocket, please refer to Service Record Form. 04/01/2020 Member Details ORBISON ROSNER Pra 11 DOB: 12/16/1969 Na 33/51/2020 Global Benefit TA Global Benefit tes/Additional Conditional List ses: 32348 - Type 2 Diabetes                                                                                                    | Claim<br>interfectioner Details<br>it: 1104939651<br>mei: TIMOTHY BRAIM<br>XID: 130443867 | Referring Pr<br>NPI: 11045<br>Name: TIM<br>Medicaid ID       | Review & Subn<br>ractitioner Details<br>333651<br>IOTHY BRAIM<br>s                                    | nit<br>Shipping Info<br>Acct#:<br>Address:<br>2 HIGHVIEW WAY, MECHANICV<br>NY, 12118                          | LLE,                                                                     | 4 | lr<br>re      | n the <b>Review &amp; Submit</b> tab,<br>eview the claim details and<br>lick <b>Submit Claim</b>   |
| *To calculate Mer<br>Summary<br>Submitted On:<br>Place of Service:<br>Service Date: 0<br>Common Diseas<br>Common Diseas                                                         | mber Out of Pocket, please refer to <u>Service Record Form.</u><br>04/01/2020 Member Details Pra<br>ORBISON ROSNER NP<br>11 DOB: 12/16/1969 Na<br>13/31/2020 20665184851 TA<br>Giobal Benefit TA<br>ses: 32348 - Type 2 Diabetes                                                                                                    | ctitioner Details<br>1: 1104939651<br>me: TIMOTHY BRAIM<br>XID: 130443867                 | Referring Pr<br>NPI: 11045<br>Name: TIM<br>Medicaid ID       | Review & Subn<br>ractitioner Details<br>139651<br>ICOTHY BRAIM<br>:                                   | nit<br>Shipping Info<br>Acct#:<br>Address:<br>2 HIGHVEWWAY, MECHANICV<br>NY, 12118                            | LLE,<br>Dilation Performed: Yes                                          | 4 | lr<br>re<br>c | n the <b>Review &amp; Submit</b> tab,<br>eview the claim details and<br>lick <b>Submit Claim</b> . |
| *To calculate Mer<br>Summary<br>Submitted On:<br>Place of Service:<br>Service Date: 0<br>Common Diseas<br>Common Diseas<br>Examination<br>HCPCS Codes                           | mber Out of Pocket, please refer to Service Record Form.           04/01/2020         Member Details         Pra           01/01/2020         ORBISON ROSNER         NP           01/01/2020         ORBISON ROSNER         NP           01/01/2020         ORBISON ROSNER         NP           03/31/2020         206595184851         TA           01/01/2020         Global Benefit         TA           ses: 32348 - Type 2 Diabetes         State State S | ctitioner Details<br>f: 1104939651<br>me: TIMOTHY BRAIM<br>XID: 130443867                 | IS<br>Referring Pr<br>NPI: 11045<br>Name: TIM<br>Medicaid ID | Review & Subn<br>ractitioner Details<br>339651<br>00THY BRAIM<br>:<br>U&C charges                     | nit Shipping Info Acct#: Address: 2HIGHVIEWWAY, MECHANICV NY, 12118 Days or Units(s)                          | LLE, Dilation Performed: Yes Dilation Performed: Yes                     | 4 | lr<br>re<br>c | n the <b>Review &amp; Submit</b> tab,<br>eview the claim details and<br>lick <b>Submit Claim</b> . |
| *To calculate Mer<br>Summary<br>Submitted On:<br>Place of Service:<br>Service Date: 0<br>Common Diseas<br>Common Diseas<br>Examination<br>HCPCS Codes<br>92014                  | nber Out of Pocket, please refer to Service Record Form.  04/01/2020  Member Details  ORISON ROSNER  Pra  DB/51/2020  CoE95184851  Global Benefit    Pra  Pra  Pra  Pra  Pra  Pra  Pra                                                                                                    | ctitioner Details<br>1: 1104939651<br>me: TIMOTHYBRAIM<br>XID: 130443867<br>/>            | Referring Pr<br>NPI: 11045<br>Name: TIM<br>Medicaid ID       | Review & Subn<br>ractitioner Details<br>1339651<br>IOTHY BRAIM<br>:<br>U&C charges<br>\$50.00         | nit Shipping Info Acct#: Address: 2 HIGHVIEW WAY, MECHANICV NY, 12118 Days or Units(s) 1                      | LLE, Dilation Performed: Yes Dilation Scoles • 201.01 - Primary          | 4 | lr<br>re<br>c | n the <b>Review &amp; Submit</b> tab,<br>eview the claim details and<br>lick <b>Submit Claim</b> . |
| *To calculate Mer<br>Summary<br>Submitted On:<br>Place of Service:<br>Service Date: 0<br>Common Diseas<br>Common Diseas<br>Common Diseas<br>Examination<br>HCPCS Codes<br>92014 | mber Out of Pocket, please refer to Service Record Form.  04/01/2020 04/01/2020 ORBISON ROSNER NP 11 OOB: 12/16/1969 Na 13/31/2020 Cobel Benefit Cobel Benefit  res/Additional Conditional List ses: 32348 - Type 2 Diabetes  Description OPHTH MEDICAL XM&EVAL COMPRHNSV ESTAB PT 1                                                                                                    | claim<br>inctitioner Details<br>I: 1104939651<br>me: TIMOTHY BRAIM<br>XID: 130443867      | Referring Pr<br>NPI: 11045<br>Name: TIM<br>Medicaid ID       | Review & Subn<br>actilioner Details<br>133651<br>10THY BRAIM<br>1<br>2<br>U&C charges<br>350.00<br>20 | nit<br>Shipping Info<br>Acct#:<br>Address:<br>2 HIGHVIEW WAY, MECHANICV<br>NY, 12118<br>Days or Units(s)<br>1 | LLE,<br>Dilation Performed: Yes<br>Diagnosis Codes<br>• 201.01 - Primary | 4 | lr<br>re<br>c | n the <b>Review &amp; Submit</b> tab,<br>eview the claim details and<br>lick <b>Submit Claim</b> . |

## Submitting an order

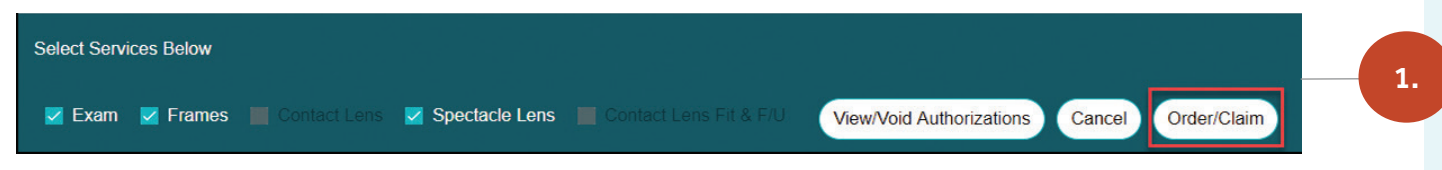

Select the Service and Materials (Exam and Materials) Types

| ame Source *          | SKU Number *          |              | Collection - tag/tie | r *                                    |                 |  |
|-----------------------|-----------------------|--------------|----------------------|----------------------------------------|-----------------|--|
| Lab Supplied          | 1150480               | ==OR ==      | Premier              |                                        | × •             |  |
|                       |                       |              | Note: If you don't f | ind the frame filtering by tags, searc | h by SKU number |  |
| anufacturer *         | Brand *               | Model •      |                      | Color •                                |                 |  |
| COLLECTION FRAMES × - | COLLECTION FRAMES X * | G PEARL      | х 💌                  | SATIN BLACK                            | × *             |  |
| e Size *              | Temple Length *       | Frame Type * |                      |                                        |                 |  |
| 53 × *                | 140 x 🕶               | Zyl Edge     | *                    |                                        |                 |  |
| 53 mm 31 mm           | 19 mm 55 mm           |              | 00                   |                                        |                 |  |
|                       |                       |              |                      |                                        |                 |  |

Select the Eyewear Details

From the Member Eligibility Information page, click the exam and/or materials and click **Orders/Claims.** The Exam tab displays.

In the **Exam** tab, enter the exam details for the visit and click **Next**. The Eyewear tab displays.

3. In the **Eyewear** tab, enter the prescription, frame, lens, and option details for the order. Then click **Next**.

2.

4.

In the **Claims** tab, enter the services information associated with the order. Then click **Next**.

| Your Order Has Been Successfully Received By The Lab.                                                                                 |                                                                                        |                                                                                    |                                                                                             |                                                                                              |                                                                                                    |  |  |  |  |
|----------------------------------------------------------------------------------------------------|----------------------------------------------------------------------------------------|------------------------------------------------------------------------------------|---------------------------------------------------------------------------------------------|----------------------------------------------------------------------------------------------|----------------------------------------------------------------------------------------------------|--|--|--|--|
| *To calculate Member Out of P                                                                                                    | ocket, please refer to <u>Ser</u>                                                      | vice Record Form,                                                                  |                                                                                             |                                                                                              | Print                                                                                                    |  |  |  |  |
| PO #: BAA5978583D4424<br>Lab Reference #:<br>SP10S3MO<br>Submitted On: 04/01/2020<br>Place of Service: 11<br>Service Date: 03/31/2020 | Member Details<br>ROSNER, ORBISON<br>DOB: 12/16/1969<br>206695184851<br>Global Benefit | Practitioner Details<br>NPI: 1104939651<br>Name: TIMOTHY BRAIM<br>TAXID: 130443867 | Referring Practitioner<br>Details<br>NPI: 1104939651<br>Name: TIMOTHY BRAIM<br>Medicaid ID: | Shipping Info<br>Acct#: 045352<br>Address:<br>2 HIGHVIEW WAY,<br>MECHANICVILLE, NY,<br>12118 | Lab<br>VERSANT Meridian<br>Phoenix - Phoenix<br>3711 East Atlanta Avenue .<br>AZ, 85040,<br>(800) 352-5465, |  |  |  |  |

In the **Review & Submit** tab, review the order details and click **Submit Order**. The Order Summary page displays with the **Lab Reference Number**.

5.

1.

#### Order Received by the Labs

#### Viewing office order and claim history

| Filter                                                                | Locking for alignment? If your order has been in "Shipped" status for more than 5 business days and you have not yet received it, a tracking number can be obtained by contacting the lab in which the order was placed.     Click have for contact information.  Orders/Claims history (Claims - Last 4 yeers of history   Orders - from 12/08/2019)  Remake indicators:     Repair/Replace     @ Warranty     @ Redo |                                              |                              |                       |                        |                |                                    |                              |          |  |
|-----------------------------------------------------------------------|----------------------------------------------------------------------------------------------------|----------------------------------------------|------------------------------|-----------------------|------------------------|----------------|------------------------------------|------------------------------|----------|--|
| ate Range<br>ast 90 Days 🗸                                            |                                                                                                    |                                              |                              |                       |                        |                |                                    |                              |          |  |
| rder Status                                                           |                                                                                                    |                                              |                              |                       |                        |                |                                    | Search                       | ٩        |  |
| All(151)                                                              | Member Informatio                                                                                                    | on                                           | Claims Summ                  | ary                   | Orders Summary         |                |                                    |                              |          |  |
| Waiting for Information from Provider (<br>0)                         | Member Info 🌲                                                                                                    | Provider Details 🌲                           | Claim Number 🌲               | Claim Status 🌩        | PO/Order Number 🌲      | Submitted On 🌲 | Lab ≑                              | Order Status 🌲               | Action 🖨 |  |
| Waiting for Frame (Print Packing Slip) ( 0) Under Review (18)         | ROSNER, ORBISON<br>12/16/1969<br>206695184851                                                                                                    | BRAIM, TIMOTHY<br>1104939651<br>DAVIS VISION | <u>6601832</u><br>03/31/2020 | PENDING<br>03/31/2020 | BAA5978583D4424        | 04/01/2020     | VERSANT Meridian Phoenix - Phoenix | Order Received<br>04/08/2020 | 8        |  |
| Successfully processed (0)<br>Shipped (0)                             | ROSNER, ORBISON<br>12/16/1969<br>206695184851                                                                                                    | BRAIM, TIMOTHY<br>1104939651<br>DAVIS VISION |                              | Draft Action Required |                        |                |                                    |                              | 0 8      |  |
| Ready to Ship (0)<br>Preparing Your Order (0)<br>Order Received (107) | DEMOSS_EWING<br>01/21/1995<br>206688319271                                                                                                    | BRAIM, TIMOTHY<br>1104939651<br>DAVIS VISION | <u>6601828</u><br>03/31/2020 | PENDING<br>03/31/2020 | <u>182610E5293441C</u> | 03/31/2020     | VERSANT Meridian Phoenix - Phoenix | Order Received<br>04/07/2020 | 8        |  |
| In Process – Frame Received (0)<br>In Process (0)                     | HAPPEL, CHARLES<br>10/16/1983<br>2069113741                                                                                                    | BRAIM, TIMOTHY<br>1104939651<br>DAVIS VISION | <u>6601827</u><br>03/31/2020 | PENDING<br>03/31/2020 | 7AE02BCA26084AB        | 03/31/2020     | VERSANT Duffens Optical - Denver   | Order Received<br>04/07/2020 | 8        |  |
| Draft Action Required (26)<br>Cancelled (0)                           | WORTHINGTON CALEB<br>02/18/1991                                                                                                    | BRAIM, TIMOTHY<br>1104939651                 | 6601826<br>03/31/2020        | PENDING<br>03/31/2020 | 21C07139A2A949A        | 03/31/2020     | VERSANT Duffens Optical - Denver   | Order Received               | ×        |  |

From the Dashboard, click **View Orders / Claims**.

Review the Office Orders History

|                                             | Orders/Claim                                 | s History (i) Orde                                        | rs prior to 12/08/2019 - Davis                  | Members only Claims prior             | to 12/08/2019 Ref               | resh                     |                                        |                              |           |                | Vi | ewing member                                                    |
|---------------------------------------------|----------------------------------------------|-----------------------------------------------------------|-------------------------------------------------|---------------------------------------|---------------------------------|--------------------------|----------------------------------------|------------------------------|-----------|----------------|----|-----------------------------------------------------------------|
| Filter                                      |                                              | Looking for shipment? If y<br>Click here for contact info | our order has been in "Shipped" stat<br>mation. | tus for more than 5 business days and | you have not yet received it, a | a tracking number can be | e obtained by contacting the lab in wh | ich the order was placed.    |           | ×              | •  |                                                                 |
| te Range<br>Ist 90 Days 🗸 🗸                 | Order                                        | rs/Claims history <mark>(</mark> Claims –                 | Last 4 years of history   Orders - Fro          | m 12/08/2019)<br>Remak                | ce Indicators: 🔴 Re             | epair/Replace            | Warranty Redo                          |                              |           |                | 0  | der history                                                     |
| der Status                                  |                                              |                                                           |                                                 |                                       |                                 |                          |                                        | Search                       |           | <b>Q</b>       |    |                                                                 |
| Waiting for Information f                   | from Provider (                              | per Information                                           | Claims Su                                       | mmary                                 | Orders Summary                  |                          |                                        |                              |           |                |    |                                                                 |
| )                                           | Member                                       | Info 🗘 Prov                                               | ider Details 🗘 Claim Number                     | Claim Status \$                       | PO/Order Number 🌻               | Submitted On 🌲           | Lab ≑                                  | Order Status 🌲               | Action 👙  | ÷              |    |                                                                 |
| ng for Frame (Print)<br>er Review (18)      | Packing Slip) ( ROSNER 12/16/19 2066951      | <u>ORBISON</u> BRA<br>969 110-<br>84851 DAV               | IM , TIMOTHY<br>1939651 03/31/2020<br>IS VISION | PENDING<br>03/31/2020                 | BAA5978583D4424                 | 04/01/2020               | VERSANT Meridian Phoenix - Phoe        | 04/08/2020                   | $\otimes$ |                |    |                                                                 |
| sfully processed                            | (0) ROSNER<br>12/16/19<br>2066951            | 069 110-<br>84851 DAV                                     | M, TIMOTHY<br>1939651<br>IS VISION              | Draft Action Required                 |                                 |                          |                                        |                              | Ø         | $ $ $\otimes$  |    | From the Dashboard search                                       |
| ly to Ship (0)                              | DEMOSS                                       | EWING BRA                                                 | M, TIMOTHY 6601828                              | PENDING                               |                                 |                          |                                        | Order Received               |           |                | 1. |                                                                 |
| er Received ( 107 )                         | 01/21/19<br>2066883                          | 995 110<br>19271 DAV                                      | 1939651 03/31/2020<br>IS VISION                 | 03/31/2020                            | <u>182610E5293441C</u>          | 03/31/2020               | VERSANT Meridian Phoenix - Phoe        | 04/07/2020                   | ×         |                |    | for the Member as described                                     |
| ocess – Frame Rece                          | aived (0) HAPPEL 10/16/19                    | CHARLES BRA                                               | IM, TIMOTHY<br>1939651 03/31/2020               | PENDING<br>03/31/2020                 | 7AE02BCA26084A8                 | 03/31/2020               | VERSANT Duffens Optical - Denve        | Order Received               | ×         |                |    | above.                                                          |
| Orders/Claims history                       | y (Claims – Last 4 years of h                | istory   Orders - From                                    | 12/08/2019)<br>Re                               | emake Indicators:                     | Repair/Replace                  | Warranty                 | Redo                                   |                              |           | _              | 2. | On the Member Eligibility and<br>Benefit Information page, clic |
|                                             |                                              |                                                           |                                                 |                                       |                                 |                          |                                        | Search                       |           | ٩              |    | the <b>Order History</b> icon 🔼                                 |
| mber Informat                               | tion                                         | Claims Sum                                                | mary                                            | Orders Summa                          | ry                              |                          |                                        |                              |           |                |    | •9                                                              |
| er Info 🌲                                   | Provider Details 🌲                           | Claim Number 🖨                                            | Claim Status 🌲                                  | PO/Order Number 🌲                     | Submitted On 🌲                  | Lab ≑                    | On                                     | der Status 🌲                 | Action ≑  |                |    |                                                                 |
| NER , ORBISON<br>6/1969<br>995184851        | BRAIM, TIMOTHY<br>1104939651<br>DAVIS VISION | <u>6601832</u><br>03/31/2020                              | PENDING<br>03/31/2020                           | BAA597B5B3D4424                       | 04/01/2020                      | VERSANT Merid            | dian Phoenix - Phoenix                 | Order Received               | $\otimes$ |                |    |                                                                 |
| NER. <u>ORBISON</u><br>.6/1969<br>595184851 | BRAIM, TIMOTHY<br>1104939651<br>DAVIS VISION |                                                           | Draft Action Required                           | 1                                     |                                 |                          |                                        |                              | Ø         | $(\mathbf{X})$ |    |                                                                 |
| 2 <u>SS . EWING</u><br>1/1995<br>88319271   | BRAIM, TIMOTHY<br>1104939651<br>DAVIS VISION | 6601828<br>03/31/2020                                     | PENDING<br>03/31/2020                           | 182610E5293441C                       | 03/31/2020                      | VERSANT Merid            | dian Phoenix - Phoenix                 | Order Received<br>04/07/2020 | $\otimes$ |                |    |                                                                 |
| EL. CHARLES                                 |                                              |                                                           |                                                 |                                       |                                 |                          |                                        |                              |           |                |    |                                                                 |

Member Orders and Claims History

#### Getting additional program resources

The Eye Care Professionals Portal has a wide range of resources to support you in your business, including in using the portal, (training videos, FAQs, and benefit alert changes), frequently used forms, medical management policy information, plus system and organization announcements! See the Versant Health Training Hub for more information at versanthealth.com/training.

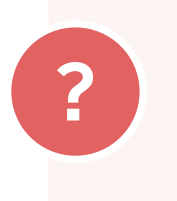

#### Need more help?

For help with the Eye Care Professionals Portal call: **1-877-235-5316** (Davis Vision) **1-877-235-5317** (Superior Vision)